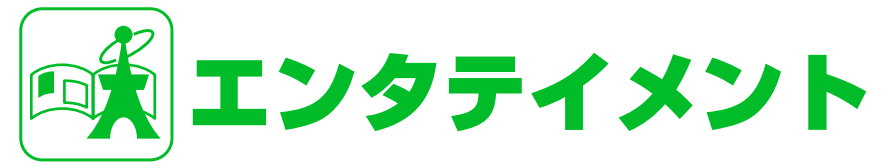

| S!速報ニュース                    | 10-2 |
|-----------------------------|------|
| S!速報ニュースを利用する               | 10-2 |
| S!情報チャンネル/お天気アイコン           | 10-3 |
| S!情報チャンネルを利用する              | 10-3 |
| 電子ブック                       | 10-5 |
| 電子ブックを入手する                  | 10-5 |
| ブックサーフィン <sup>®</sup> を利用する | 10-5 |
| 便利な機能                       | 10-6 |
| S!速報ニュースに関する機能              | 10-6 |
| S!情報チャンネルに関する機能             | 10-6 |
| お天気アイコンに関する機能               | 10-7 |

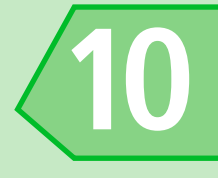

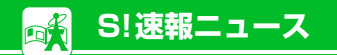

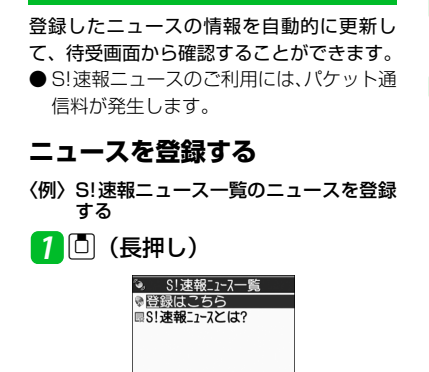

S!速報ニュースを利用する

### 更新情報を確認する

- [S!速報ニュース一覧画面] でニュー スを選択 ▶<</li>
- 2目的の情報を選択 ▶
  ■次の更新情報を表示する場合
  ▶ ∑

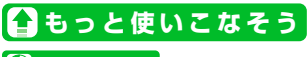

## 🚱 便利な機能

- S!速報ニュースに関する機能
- ◆ リストを手動で更新する
- ◆ リストを自動で更新する
- ◆ 登録したニュースの情報を確認する
- ◆ 登録したニュース/項目を削除する

(🖝 P.10-6)

### 🐼 設定

- S!速報ニュースに関する設定
- ◆ S!速報ニュースを待受画面に表示しない ようにする
- ◆ テロップの表示速度を設定する
- ◆ S!速報ニュースに表示する情報を設定す
  る
- ◆ S!速報ニュースの画像を表示しないよう にする
- ◆ S!速報ニュースの登録内容をリセットする

(**P**.14-37)

S!速報ニュース一覧画面 2 「登録はこちら」 ≫ ■ ≫ 「YES」 ≫ ■ 3 ニュースを選択 ≫ ■

画面の指示に従って登録してください。

# S!情報チャンネルを利用する

S!情報チャンネルとは、最新のニュースやお 天気情報などを自動的に受信する情報配信 サービスです。

● S! 情報チャンネル/お天気アイコンのご 利用には、パケット通信料が発生します。

## サービス登録を行う

S!情報チャンネルを利用するためのサービ ス登録を行います。

7
■
→
「エンタテイメント」
→
■
→
「S!情報チャンネル/お天気ア
イコン」
→
■

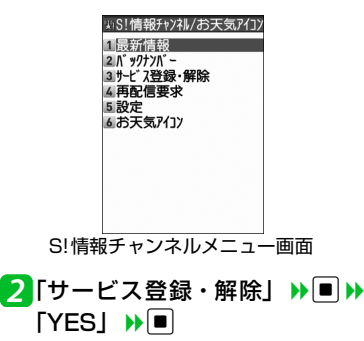

3「コンテンツ選択」 🅦 🔳

ー 以降は、画面の指示に従って登録してく ださい。

#### 最新情報を確認する

配信情報は自動的に受信され、新着情報が あったことを待受ショートカットでお知ら せします。

1 □ >> 待受ショートカット「当」 を選択 >> ■

以降は、画面の指示に従って操作してく ださい。情報画面の操作方法はYahoo! ケータイと同様です。

#### 補足

・メニュー操作で最新情報を確認するには、以下のように操作します。
 【S!情報チャンネルメニュー画面】で「最新情報」 ▶
 ・以前の配信情報を確認するときは、以下のように操作します。
 【S!情報チャンネルメニュー画面】で「バックナンバー」 ▶
 ●

バックナンバーの未読/既読が「<sup>図</sup>」 「<sup>図</sup>」のアイコンで表示されます。

## お天気アイコンを利用する

S!情報チャンネルのサービス登録を行うと、 現在いる地域の天気を表すお天気アイコン が待受画面に表示されます。

#### ◎お天気アイコン

|          | 晴れ (昼) | $\square$ | のち      |
|----------|--------|-----------|---------|
| 3        | 晴れ(夜)  | /         | ときどき    |
| 9        | 曇り     | Sul-      | 花粉(少ない) |
| Ť        | 雨      | 33°       | 花粉(多い)  |
| A        | 雷雨     | Q         | 紫外線(弱い) |
| <b>.</b> |        | 獭         | 紫外線(強い) |

<例> 曇りときどき雨の場合

※上記以外にも、降水確率や台風情報、季 節情報などのアイコンが表示されます。

### 天気予報を確認する

 [S!情報チャンネルメニュー画面]
 で「お天気アイコン」 )▶ ● >> 「天 気予報」 >> ●

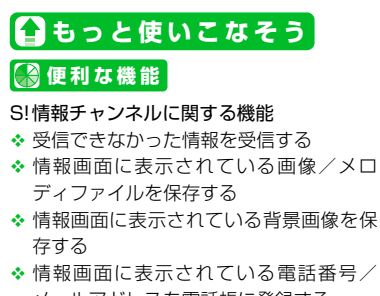

- お天気アイコンに関する機能
- ◆ お天気情報を手動で更新する

(**P**.10-7)

## 🐼 設定

エンタテイメント

10

- S!情報チャンネルに関する設定
- ◆新しい情報を受信したときに待受ショート カットを表示するかどうかを設定する
- ◆ 情報画面の文字サイズを設定する
- ◆ テロップの文字サイズを設定する
  - (**T**P.14-37)

#### お天気アイコンに関する設定

- ✤ お天気情報を自動的に更新するかどうか を設定する
- ◆ 待受画面にお天気アイコンを表示するか どうかを設定する
- ◆ 新しいお天気情報を受信したときに待受 ショートカットを表示するかどうかを設 定する

(**P**.14-38)

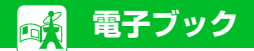

電子コミックや電子写真集など、CCFファ イルの電子ブックをダウンロードして閲覧 できます。

## 電子ブックを入手する

インターネットから電子ブックをダウン ロードします。

- ダウンロードした電子ブックは、データ フォルダの「ブック」に保存されます。
- ●電子ブックによっては、コンテンツ・キー (コンテンツの使用権)の取得が必要です。

 「データフォルダ」
 ・
 「ブック」
 ・

 「ブック」
 ・

 ・

 「ブック」
 ・

 ・

 ・

 ・

 ・

 ・

 ・

 ・

 ・

 ・

 ・

 ・

 ・

 ・

 ・

 ・

 ・

 ・

 ・

 ・

 ・

 ・

 ・

 ・

 ・

 ・

 ・

 ・

 ・

 ・

 ・

 ・

 ・

 ・

 ・

 ・

 ・

 ・

 ・

 ・

 ・

 ・

 ・

 ・

 ・

 ・

 ・

 ・

 ・

 ・
 ・
 ・

ブックサーフィン<sup>®</sup>を利用 する

ブックサーフィン<sup>®</sup>は、データフォルダの 「ブック」に保存されている電子コミックや 電子写真集など(CCFファイル)を閲覧す るためのビューアです。

▶「エンタテイメント」▶● ▶
 「ブックサーフィン」 ▶●
 ブックサーフィン<sup>®</sup>が起動します。
 操作のしかたは、ブックサーフィン<sup>®</sup>の
 ヘルプを参照してください。

#### 補足

 ブックサーフィン<sup>®</sup>は、S!アプリー覧から
 「ブックサーフィン」を選択しても起動で きます。

#### 補足

ブックサーフィン<sup>®</sup>からダウンロードすることもできます。

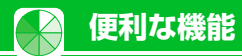

|                                                                                                    | <u>S!速報ニュースに関する機能</u>                                                                                                    | 登録したニュース/項目を削除する                                                                                                    | 情報画面に表示されている画像/メロ<br>ディファイルを保存する                                                                                                    |
|----------------------------------------------------------------------------------------------------|----------------------------------------------------------------------------------------------------|----------------------------------------------------------------------------------------------------|----------------------------------------------------------------------------------------------------|
|                                                                                                    | 開始画面はここから<br>【S!速報ニュース一覧画面】                                                                                                    | 【S!速報ニュース一覧画面】 ▶ 目的の<br>2 ニュース/項目を選択 ▶ 回                                                                                                    | 【情報画面】 ▶ ● 「ファイル保存」                                                                                                    |
|                                                                                                    | リストを手動で更新する                                                                                                    | ● 「〒〒前は00%日<br>▶ [1件削除」 ▶ ■ ▶ 「YES」 ▶ ■                                                                                                    | ファイルを選択) ▶■ ▶ 「保存」 ▶■                                                                                                    |
| 【S! 速報ニュ<br>ニュースを選<br>「全更新」》<br>リストを自動<br>・) 「エン?<br>ニュース」》<br>動更新設定」<br>目を選択》<br>(2回)<br>登録したニュ<br>(S! 速報ニュ<br>ニュースを選 | 【S! 速報ニュース一覧画面】 ≫ 目的の<br>ニュースを選択                                                                                                    | <ul> <li>全削除の場合</li> <li>▶「全削除」</li> <li>▶「YES」</li> <li>▶■</li> <li>(2</li> <li>○)</li> <li>□</li> <li>□&lt;</li></ul> | <ul> <li>▶「YES」 ▶■ ( ) フォルダを選択</li> <li>▶ ■) ( ) 「YES」 / 「NO」 ▶ ■)</li> <li>※ メロディファイルを再生する場合は、<br/>「再生」を選択して ■を押します。</li> <li>※ ファイルの情報を確認する場合は、「プロパティ」を選択して ■を押します。</li> </ul> |
|                                                                                                    | リストを自動で更新する                                                                                                    | <u>S!情報チャンネルに関する機能</u>                                                                                                    |                                                                                                    |
|                                                                                                    | ▶「エンタテイメント」 ▶「S!速報<br>ュース」 ▶ ▶「設定」 ▶ ● ▶「設定」 ▶ ● ▶ ● ● | 開始画面はここから<br>【S!情報チャンネルメニュー画面】 P.10-3                                                                                                    | <br>情報画面に表示されている背景画像を<br>保存する                                                                                                    |
|                                                                                                    | 目を選択▶■▶更新間隔を選択/「自                                                                                                    | 受信できなかった情報を受信する                                                                                                    | 【情報画面】 ▶ 🗊 ▶ 「ファイル保存」                                                                                                    |
|                                                                                                    | 町更新する] /   自動更新しない] ♥■<br>(2回)                                                                                                    | 【S!情報チャンネルメニュー画面】 ▶ 「再<br>配信要求」 ▶ ■ ▶ 「YES」 ▶ ■                                                                                                    | <ul> <li>▶●▶「背景画像」</li> <li>▶●▶「YES」</li> <li>▶●</li> </ul>                                                                                                    |
|                                                                                                    | 登録したニュースの情報を確認する                                                                                                    |                                                                                                    | <ul> <li>ファイルの情報を確認する場合は、 ブ</li> <li>ロパティ」を選択して</li> </ul>                                                                                                    |
|                                                                                                    | 【S!速報ニュース一覧画面】 ▶ 目的の<br>ニュースを選択 ▶ <<br>・<br>ア ▶ 「概要」 ▶<br>■                                                                                                    |                                                                                                    |                                                                                                    |

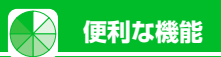

情報画面に表示されている電話番号/ メールアドレスを電話帳に登録する 【情報画面】で電話番号/メールアドレス を選択 ▶ 回 ▶ 「電話帳登録」 ▶ ■ ▶ 「YES」 ▶ ■ ▶ 「本体」/「USIMカー ド」 ▶ ■ ▶ 「新規登録」/「追加登録」 (「上書き登録」) ▶ ■ ( )▶ 電話帳を検 索 ▶ 目的の電話帳を選択 ▶ ■) ▶ 各 項目を編集 ▶ 回

## お天気アイコンに関する機能

### 開始画面はここから

【S!情報チャンネルメニュー画面】......P.10-3

#### お天気情報を手動で更新する

【S!情報チャンネルメニュー画面】))「お 天気アイコン」 ▶ ■ ▶ 「手動更新」 ▶ ■ ▶ 「YES」 ▶ ■